## 學校 MAIL 帳號轉外部常用 MAIL 帳號設定方式

## 步驟一、登入校園入口網站,點選【教職員電子郵件】

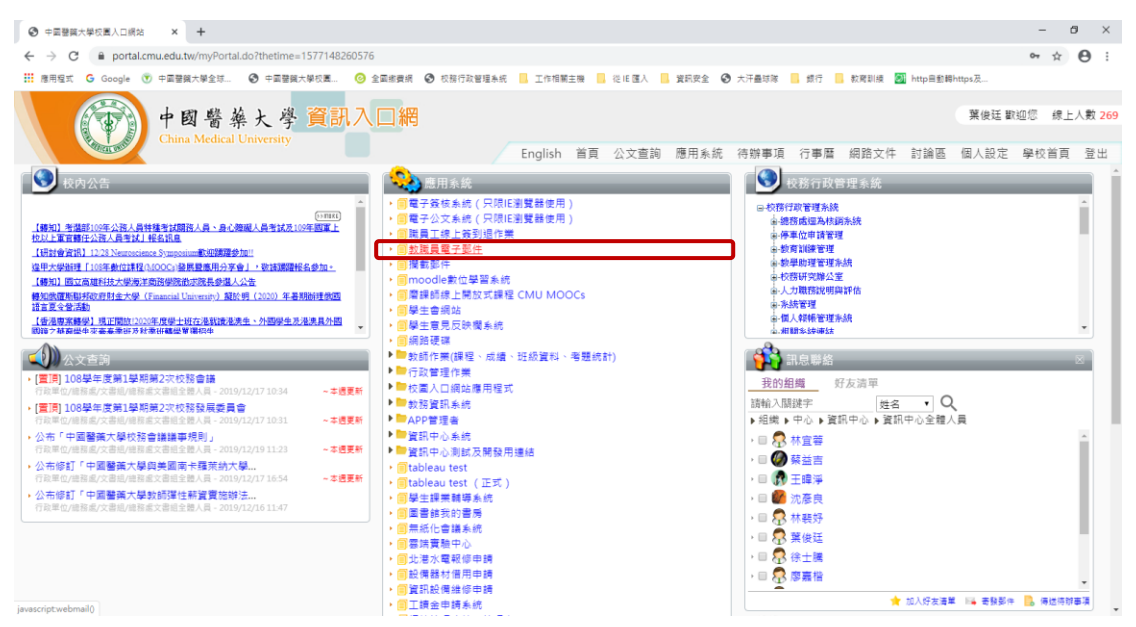

## 步驟二、點選【功能設定】,再點【自動轉寄】功能

| ♥ 中国智致大學/挑批版号 - Google Chrome                                    |                        |        |                      |  |
|------------------------------------------------------------------|------------------------|--------|----------------------|--|
| portal.cmu.edu.tw/webmailMain.do                                 |                        |        |                      |  |
| この この この この この この この この この この この この この                           | 新郵件 通訊錄 尋找郵件 📥 收新信 🍋 4 | 妙哪情    | 關閉<br>3 封郵件. 2 封尚未開婚 |  |
| 借箱容量 ■9%<br>▲ 備件匣 *                                              |                        |        | -                    |  |
| 受敗件屋(2)           日常結           協告件償份           专垃圾阀 調査          | 環境設定                   | 收外部信設定 |                      |  |
| ◎ 廣告信件匣<br>◎ 預約答信匣<br>☑ Sent Messages<br>☑ Deleted Messages (26) | 信件過濾                   | 自動轉等   |                      |  |
| 日留 著方信箱<br>G sarved-messages<br>G 客件借份<br>回 算稿                   | 編輯簽名檔                  | 個人資料設定 |                      |  |
|                                                                  | 登入歷史記錄查詢               |        |                      |  |
|                                                                  |                        |        |                      |  |
|                                                                  |                        |        |                      |  |
|                                                                  |                        |        |                      |  |
|                                                                  |                        |        |                      |  |
| ntips//portaccinueau.w/systeminian.up                            |                        |        |                      |  |

- 步驟三、設定轉寄至外部常用郵件帳號
  - 如果學校帳號信箱及外部常用信箱均要收到相關信件者,請勾選【保留 原始信件】。
  - 2、想要將信件全部轉寄至外部常用信箱,統一由外部常用信箱收信者,請 不要勾選【保留原始信件】,不然學校給的 email 容量會爆滿,之後將 無法收到 email。

| 📀 中画整膜大檗捐館範閱 - Google Chrome               | - 🗆 ×         |  |  |  |
|--------------------------------------------|---------------|--|--|--|
| portal.cmu.edu.tw/webmailMain.do           |               |  |  |  |
|                                            | 關閉            |  |  |  |
|                                            | 3 封郵件,2 封尚未閱讀 |  |  |  |
| 四個音臺 → → × × × × × × × × × × × × × × × × × |               |  |  |  |
| · · · · · · · · · · · · · · · · · · ·      |               |  |  |  |
|                                            |               |  |  |  |
|                                            |               |  |  |  |
|                                            |               |  |  |  |
|                                            |               |  |  |  |
| a Detted Message:                          | · 耀 定 _ 取消 _  |  |  |  |
|                                            |               |  |  |  |
| Sa sara-mesages                            |               |  |  |  |
|                                            |               |  |  |  |
| ◎ 信件更管理                                    |               |  |  |  |
| 24. 功能設定                                   |               |  |  |  |
|                                            |               |  |  |  |
|                                            |               |  |  |  |
|                                            |               |  |  |  |
|                                            |               |  |  |  |
|                                            |               |  |  |  |
|                                            |               |  |  |  |
|                                            |               |  |  |  |
|                                            |               |  |  |  |
|                                            |               |  |  |  |
|                                            |               |  |  |  |
|                                            |               |  |  |  |
|                                            |               |  |  |  |
|                                            |               |  |  |  |